# **Using Connect2Care – How to Print Reports**

This guide is designed to help families and caregivers of Holland Bloorview patients print reports from their personal computers.

# What You'll Need

To print a report, ensure you have the following:

- A personal computer with internet access
- A printer connected to your computer
- Your Connect2Care portal login credentials

### **Steps to Print a Report**

- Log in to Connect2Care
  - o Go to the Connect2Care portal and log in using your credentials.

### Access the Health Record Section

• After logging in, you will see the main screen. Click on the "Health Record" icon.

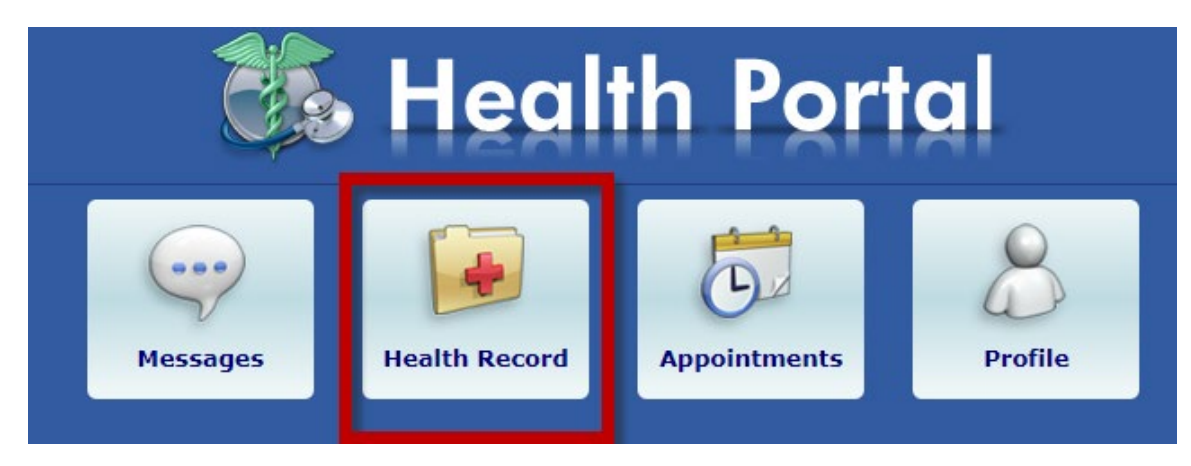

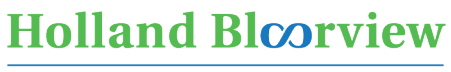

**Kids Rehabilitation Hospital** 

## • Navigate to Reports

 $_{\odot}$  On the right-hand side of the screen, click "Reports."

| Health Record                                                                                                    |                                           |                         |
|----------------------------------------------------------------------------------------------------|-------------------------------------------|-------------------------|
| Select an item below or a button to the right to view more details. If your allergies need to be updated, please inform your healthcare provider at your next visit.                                                                        |                                           | visit History           |
| The Conditions list represents formal diagnosis as entered by our diagnosing providers (Physicians, Nurse Practitioners, and Psychologists). If you have a questions about applications and and conditions places creatly with a healthcare |                                           | Results                 |
| provider at your next visit. Learn More                                                                                                    |                                           | Allergies &             |
| Allergies                                                                                                    | Current Conditions                        |                         |
| There are no allergies for this patient.                                                                                                    | There are no conditions for this patient. | Deports                 |
|                                                                                                    |                                           | Reports                 |
| Contact Technical Support                                                                                                    |                                           | <b>?</b> Questionnaires |
|                                                                                                    |                                           | print 🔁                 |

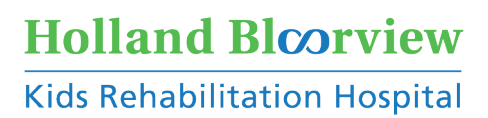

### Select a Report

 On the Reports screen, you will see a list of available reports. Click the report you want to view.

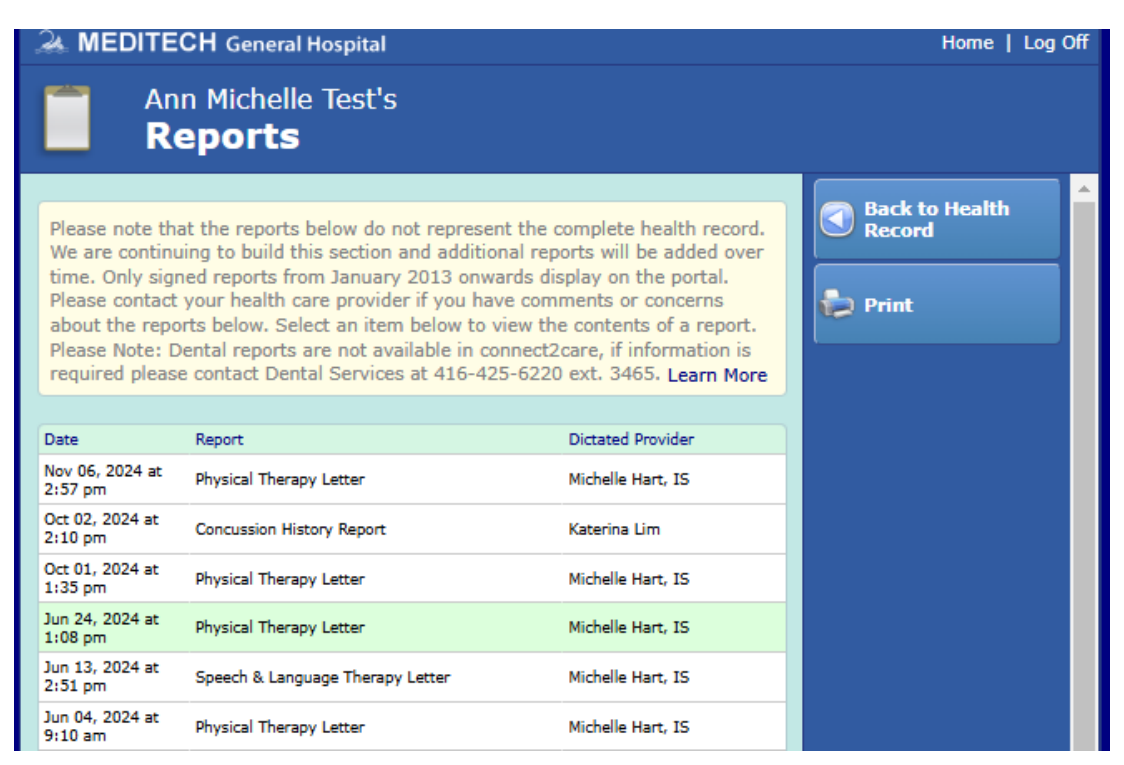

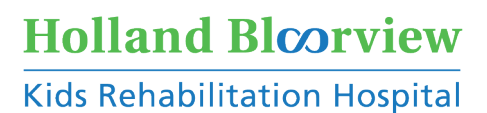

### Review and Print

• The selected report will appear on your screen. Review the report, and if you wish to print it, click on the **Print** icon **•**.

| Name: Test,Michelle<br>Preferred Name: Ann Michelle                                                                                                    |                                                                                                    |
|----------------------------------------------------------------------------------------------------|----------------------------------------------------------------------------------------------------|
| Name: Test,Michelle<br>Preferred Name: Ann Michelle                                                                                                    |                                                                                                    |
| Name: Test,Michelle<br>Preferred Name: Ann Michelle                                                                                                    | Page 1 of 2                                                                                          |
| Preferred Name: Ann Michelle                                                                                                    | Birthdate: 10/02/23                                                                                  |
| -                                                                                                    |                                                                                                    |
| Report                                                                                                    |                                                                                                    |
| Physical Therapy Letter                                                                                                    |                                                                                                    |
| Holland Bloorview                                                                                                    | Holland Electvicw                                                                                    |
| Kids Rehabilitation Hospital                                                                                                    | Kids Rehabilitation Hospital<br>150 Kilgour Road<br>Taraata ON Canada M49 188                        |
| Res Rendomation hospital                                                                                                    | 7 416 425 6220<br>7 800 363 2440                                                                     |
|                                                                                                    | r 416 425 6591<br>www.hollandbloorview.co                                                            |
|                                                                                                    | A Counting Anapelal a Millalad<br>with the University of Terreto                                     |
|                                                                                                    |                                                                                                    |
|                                                                                                    | Test, Michelle                                                                                       |
|                                                                                                    | DOB: 10/02/2023<br>H0000048 BR0000530/24                                                             |
|                                                                                                    | CONFIDENTIAL                                                                                         |
| This document may contain private, confidential, and privileged information. Any u<br>distribution is prohibited. Printing of this document requires appropriate authorizati<br>should be safeguarded. If you receive a copy of the information in error, please de | inauthorized review, use, disclosure or<br>ion and consent and any hardcopies<br>istroy immediately. |
| Date: test                                                                                                    |                                                                                                    |
| Electronically Signed By: Michelle Hart<br>Electronically Signed: 06/11/24 1458<br>Transcribed By: HARMI<br>Dictation Date: 06/11/24<br>Transcription Date: 08/11/24<br>Record Status: Signed                                                                       |                                                                                                    |
| Report Number: 0611-00016                                                                                                    |                                                                                                    |
| ~ct:                                                                                                    |                                                                                                    |
|                                                                                                    |                                                                                                    |
|                                                                                                    |                                                                                                    |
|                                                                                                    |                                                                                                    |
|                                                                                                    |                                                                                                    |
|                                                                                                    |                                                                                                    |
| Printed by: MICHELLE HART on 10/12/24 at 11:29 am from conr                                                                                                    | nect2care Patient Portal                                                                             |

• Once printing is complete, your report will be ready.

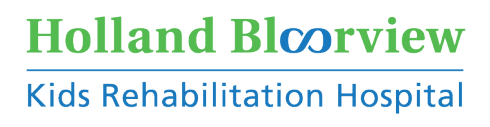